Tel.:
 +49-9498-2131

 Fax:
 +49-9498-907 14 70

 Mobil:
 +49-160-644 600 5

 Mail:
 info@world2web.de

 www:
 http://www.world2web.de

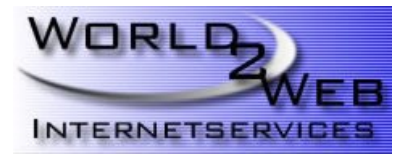

## **IMAP-Ordner in Mozilla Thunderbird**

## Schritt 1:

Vorüberlegung: Grundsätzlich können Sie bei IMAP mit Unterordnern arbeiten. Hier existieren jedoch 2 Arten von Ordern:

A) Unterordner, in welche E-Mails verschoben werden können

**B)** Unterordner welche weitere Unterordner enthalten. Diese können jedoch keine E-Mails beherrbergen!

## Schritt 2:

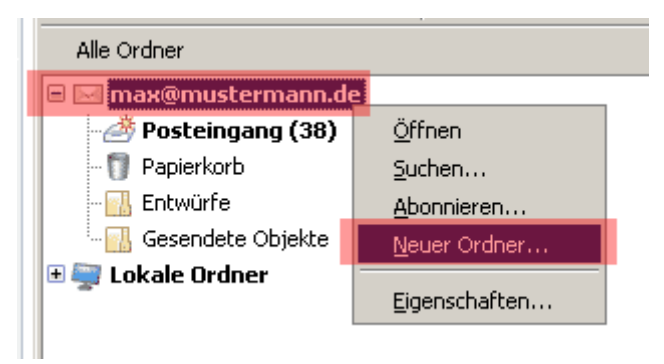

Nachdem Sie Ihr IMAP-Konto eingerichtet haben können Sie Unterordner anlegen, indem Sie mit der **rechten Maustaste auf Ihr Konto** klicken und dann **NEUER ORDNER...** wählen.

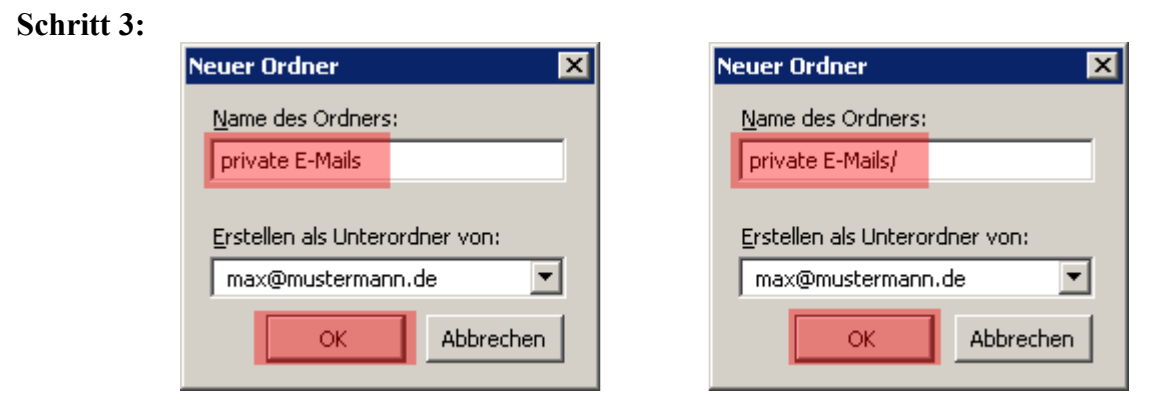

**links** Typ A - E-Mail-Ordner **rechts** Typ B - Container für weitere Ordner

Im Anschluss geben Sie den Namen des Ordners ein. Hierbei legen Sie auch fest, welchen Ordnertyp Sie anlegen möchten (siehe oben, Typ A oder B). Falls der neue Ordner lediglich als Behälter für weitere Unterordner arbeiten soll, so tragen Sie hinter dem Namen ein / ein.

## Schritt 4:

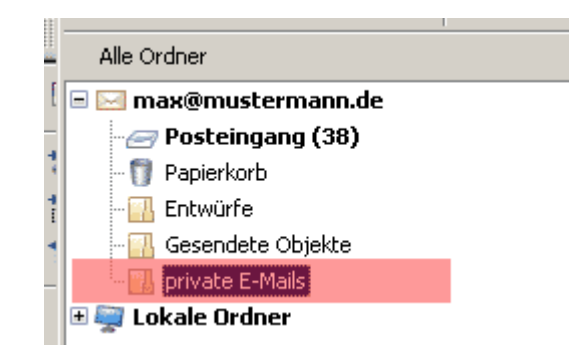

Sie haben nun einen neuen Ordner angelegt. In diesem Beispiel handelt es sich um einen E-Mail-Ordner (Typ A).